# 各機關(構)學校辦理「各教育場域不適任人員通報及查詢系統」之

## 「有關機關不適任資料查詢」(法務部)操作說明

### 壹、查詢作業須知:

- 一、各機關(構)學校應於每月10日晚上12點前於「各教育場域不適任人員通報及查詢 系統」(以下簡稱通報查詢系統)之「查詢專區」項下「有關機關不適任資料查 詢」送出查詢名冊,由系統每月12日凌晨3時回傳查詢結果並派送信件通知查詢 結果。每月11日以後送出之查詢名冊,併入次月回傳查詢結果。
- 二、前項查詢結果備註欄標註「@」者,請查詢機關(構)學校應再確認所查詢結果,是 否屬擬聘任、任用、進用或運用法規所定不得聘任之情事:
  - (一)校園內有任用法規人員:依不適任教育人員之通報資訊蒐集及查詢處理利用 辦法(以下簡稱通報查詢辦法)第7條規定辦理。
  - (二)校園內無任用法規人員:依性別平等教育法第27條之1第3項及校園性侵害 性騷擾或性霸凌防治準則第29條第2項、第3項規定,請當事人書面陳述意 見後,由性別平等教育委員會查證及審酌。
- 三、系統回傳之查詢結果將於7天後自動刪除,請自行錄案續辦。
- 四、各機關(構)學校辦理查詢作業時,應依個人資料保護法第15條規定,對於個人 資料之蒐集或處理限於執行法定職務必要範圍內,並依通報查詢辦法第11條及涉 性別事件之學校不適任人員通報資訊蒐集及查詢處理利用辦法第8條規定,相關查 詢人員負有保密義務,除供業務需要之用外,不得作為其他用途。

#### 貳、操作步驟

一、以各機關(構)學校帳號或自然人憑證,登入通報查詢系統後,點選「查詢專區」->
 「有關機關不適任資料查詢」

| 各教育場域不適任人員<br>通報及查詢系統 |            |                                                                                                    | ha. 🕺 👰                                                                                                    |
|-----------------------|------------|----------------------------------------------------------------------------------------------------|----------------------------------------------------------------------------------------------------|
|                       |            |                                                                                                    | ····································                                                                                                    |
| 首頁 >                  |            |                                                                                                    |                                                                                                    |
| 最新消息                  |            | and the second second s | and the second second s |
| 常見問題                  | 最新消息       |                                                                                                    | " Silve asig                                                                                                    |
| 校園有任用法規人員通報專區         | 日期         | 標題                                                                                                    | 發布單位                                                                                                    |
| 校園無任用法規人員通報專區         | 2020-06-30 | <u>請至「憑證註冊」中進行自然人憑證註冊</u>                                                                                                    | 救商部                                                                                                    |
| 補習班不適任人員通報專區          |            | 411-412),                                                                                                    | 11111111,                                                                                                    |
| 兒童課照不適任人員通報專區         | 2020-06-30 | <u>熱市級維護者新増帳號流程説明</u>                                                                                                    | 教育部                                                                                                    |
| 幼教不適任人員查詢專區           |            |                                                                                                    | 共2筆資料                                                                                                    |
| 權限管理專區                |            |                                                                                                    |                                                                                                    |
| 查詢專區                  |            |                                                                                                    |                                                                                                    |
| 本機關(構)學校歷年通報不適任人員名單查詢 |            |                                                                                                    |                                                                                                    |
| 使用者紀錄查詢               |            |                                                                                                    |                                                                                                    |
| 瀏覽紀錄查詢                |            |                                                                                                    |                                                                                                    |
| 適用法條查詢                |            |                                                                                                    |                                                                                                    |
| 不適任人員單筆查詢             |            |                                                                                                    |                                                                                                    |
| 不適任人員批次查詢             |            |                                                                                                    |                                                                                                    |
| 有關機關不適任資料查詢           |            |                                                                                                    |                                                                                                    |

二、於「查詢單位」選擇「法務部」

| 吊兄问起                    | -tally                                                                                                    |
|-------------------------|----------------------------------------------------------------------------------------------------|
| 校園有任用法規人員通報專區           | 1.「證照號碼」與「姓名」皆為必填欄位。                                                                                                    |
| 校園無任用法規人員通報專區           | 2. 本系統與他機關查詢頻率;                                                                                                    |
| 補習班不適任人員通報專區            | i.查詢「警政署」部分:查詢者當日送出查詢即當日可獲得查詢結果,該資料庫於每周一提供最新版本。<br>ⅱ 查詢「衛福部,部分.查詢者當天晚上12點前於本系統送出查詢.由系統碼日漆局4點回值查詢結果並派送信件通知查詢結果。                             |
| 兒童課照不適任人員通報專區           | iii. 查詢「法務部」部分:查詢者每月10日晚上12點前於本系統送出查詢·由系統每月12日凌晨3點回傳查詢結果並派送信件通知查詢結                                                                         |
| 幼教不適任人員查詢專區             |                                                                                                    |
| 權限管理專區                  | <ol> <li>. 與他機關童詞結果時於/大後目動刪除,調務必於收到週知後,懂快作業。</li> <li>4. 查詢結果出現查詢「@」符號:</li> </ol>                                                         |
| 查詢專區                    | i. 查詢「警政署」部分:表示該員條性侵害犯罪加害人登記報到查訪及查閱辦法第2條所定犯性侵害犯罪防治法者                                                                                       |
| 本機關(構)學校歷年通報不適任人員名單查詢   | iì. 查詢「衛福部」與「法務部」部分:請查詢機關(構)學校應依不適任教育人員之通報資訊蒐集及查詢處理利用辦法第7條、性別平等教<br>育法第 <b>27</b> 條第3項及於圖性侵害性醫療或性需素防治進則第20條第2頁,第3頁相完相完,再確認所查詢結果,具不屬斟聽任、任田、 |
| 使用者紀錄查詢                 | 第二次第二次第二次第二次第二次第二次第二次第二次第二次第二次第二次第二次第二次第                                                                                                   |
| 瀏覽紀錄查詢                  |                                                                                                    |
| 適用法條查詢                  | 本功能主要症狀各単世以 CSV X 计相互机次重制分单位入員員科·各单位引换為付占相互的 CSV X 计使·这题本并回机次重制分单位入員員料。                                                                    |
| 不適任人員單筆查詢               | <b>直詢單位</b> 法務部 ✔                                                                                                    |
| 不適任人員批次查詢               |                                                                                                    |
| 有關機關不適任資料查詢             |                                                                                                    |
|                         |                                                                                                    |
| 外单位使用紀録查詢               |                                                                                                    |
| 外単位使用紀錄查詞<br>不定時不適任資料查詢 | <u> </u>                                                                                                    |

三、先點選「CSV 格式範例說明」並下載

| 本功能主要提供 | 答單位以 CSV 文件格式批次查詢外單位人員資料,各單位可撰寫符合格式的 CSV 文件後、透過本介面批次查詢外單位人員資料。 | 07:5- |
|---------|----------------------------------------------------------------|-------|
| 查詢單位    | 法務部                                                            | -/    |
| 查詢檔案    | 選擇檔案 没有選擇檔案                                                    |       |
| 範例說明    | <u>CSV 格式範例說明</u>                                              |       |

四、依上開「CSV 格式範例說明」之格式,輸入所要查詢之人員資料並存檔;請務必保

留第一列之文字列,格式均須依照範例登打,以避免格式不符,導致無法查詢。

|   | А          | В    | С        | D | E |
|---|------------|------|----------|---|---|
| 1 | 證照號碼       | 教師姓名 | 教師生日     |   |   |
| 2 | A123456789 | 陳小明  | 1966/6/6 |   |   |
| 3 | B123456789 | 張大華  | 1970/1/1 |   |   |
| 4 | C123456789 | 王中一  | 1975/3/3 |   |   |

五、完成登打及存檔後,再點選「選擇檔案」。

| 本功能主要提供 | 共各單位以 CSV 文件格式批次查詢外單位人員習 | 和·各單位可撰寫符合格式的 CSV 文件後、透過本介面批次查詢外單位人員資料・ | 07:5- |
|---------|--------------------------|-----------------------------------------|-------|
| 查詢單位    | 法務部                      | 77.0-                                   |       |
| 查詢檔案    | 選擇檔案 沒有選擇檔案              | ·.57                                    |       |
| 範例說明    | <u>CSV 格式範例說明</u>        |                                         |       |

六、選擇所要上傳之檔案。

|                         | C 開啟 × C 登出                                            |
|-------------------------|--------------------------------------------------------|
| 首頁 🔰 查詢專區 > 有關機關不適任資料查詢 | ← → ∨ ↑ ■ > 本機 > 桌面                                    |
| 最新消息                    | 組合管理 - 新増資料夾 🛛 👔 - 🛄 🔮 🧀                               |
| 常見問題                    |                                                        |
| 校園有任用法規人員通報專區           | ■ 3D 物件 【 】 【 】 】 【 】 】 【 】 】 】 】 】 】 】 】 】 】          |
| 校園無任用法規人員通報專區           | ↓ 下載 106維護案 0202 1100430交 行政作業系 法務部直詢<br>□ 文件 按 28 cov |
| 補習班不適任人員通報專區            |                                                        |
| 兒童課照不適任人員通報專區           | ■ 桌面 (情                                                |
| 幼教不適任人員查詢專區             |                                                        |
| 權限管理專區                  | Windows (C:)                                           |
| 查詢專區                    | DATA (D:)                                              |
| 本機關(構)學校歷年通報不適任人員名單查詢   | sec (\\140.111.1                                       |
| 使用者紀錄查詢                 | ◆ 系統科共用資料3                                             |
| 瀏覽紀錄查詢                  | 檔案名種(N)□ 法聪明咨询名單 rsv.                                  |
| 適用法條查詢                  |                                                        |
| 不適任人員單筆查詢               |                                                        |

七、選擇檔案後,按下「查詢」,即完成操作流程;請靜待系統以 mail 方式通知查詢進度。

| 相機關个理性資料質詞                                                                                                    | 10                                   | mins and                                                                                                    |
|----------------------------------------------------------------------------------------------------|--------------------------------------|----------------------------------------------------------------------------------------------------|
| 1. 「證照號碼」與「姓名」皆為必填欄位                                                                                                    |                                      | and the second second sec |
| 2. 本系統與他機關查詢頻率:                                                                                                    |                                      | ta. Bag                                                                                                    |
| i. 查詢「警政署」部分:查詢者當 B                                                                                                    | 日送出查詢即當日可獲得查詢結果·該資料庫於3               | 每周一提供最新版本。                                                                                                    |
| ii. 查詢「衛福部」部分:查詢者當5                                                                                                    | 天晚上12點前於本系統送出查詢 · 由系統隔日凌             | 晨4點回傳查詢結果並派送信件通知查詢結果。                                                                                                    |
| iii. 查詢「法務部」部分:查詢者每月                                                                                                    | 月10日晚上12點前於本系統送出查詢·由系統每              | 月12日凌晨3點回傳查詢結果並派送信件通知查詢結                                                                                                    |
| <b>果</b> 。                                                                                                    | A Ballon                             | and the second second second second                                                                                                    |
| 3. 與他機關查詢結果將於7天後自動刪除                                                                                                    | ·請務必於收到通知後 · 儘快作業 ·                  |                                                                                                    |
| 4. 查詢結果出現查詢「@」符號:                                                                                                    | - 405 - 42.8.Mays.                   |                                                                                                    |
| ·····································                                                                                                    | 条性侵害犯罪加害人登記報到查訪及查閱辦法第二               | 2條所定犯性侵害犯罪防治法者。                                                                                                    |
| ii. 查詢「衛福部」與「法務部」部分                                                                                                    | 分:請查詢機關(構)學校應依不適任教育人員之並              | 重報資訊蒐集及查詢處理利用辦法第7條、性別平等教                                                                                                    |
| 育法第27條第3項及校園性侵害性                                                                                                    | <b>挂騷擾或性霸凌防治準則第29條第2項、第3項</b> 規划     | 定規定・再確認所查詢結果・是否屬擬聘任、任用、                                                                                                    |
|                                                                                                    | Later water                          |                                                                                                    |
| 進用或運用法規所定不得聘任之情                                                                                                    | 清事。                                  | Car Barrie                                                                                                    |
| 進用或運用法規所定不得聘任之<br>功能主要提供各單位以 CSV 文件格式批次查詢                                                                                                    | 尚事。<br>外華位人員資料·各華位可撰寫符合格式的 CSV 文作    | 件後,透過本介面批次直鉤外單位人員資料。                                                                                                    |
| 進用或運用法規所定不得聘任之1<br>功能主要提供各單位以 CSV 文件格式批次查詢<br>查詢單位 法非能                                                                                             | 清事。<br>外單位人員資料・各單位可撰寫符合格式的 CSV 文(    | 件後・透過本介面批次查詢外單位人員資料・                                                                                                    |
| 進用或運用法規所定不得聘任之1<br>本功能主要提供各單位以 CSV 文件格式批次查詢<br>查詢單位 法推制                                                                                            | 清事。<br>外華位人員資料 · 各單位可撰寫符合格式的 CSV 文(  | 件後,透過本介面批次查詢外單位人員資料。                                                                                                    |
| 進用或運用法規所定不得聘任之1<br>本功能主要提供各單位以 CSV 文件格式批次查询<br>查詢單位 法辩影<br>查詢單位 法辩影<br>查詢檔案 選擇檔案 法预部查询名單 csv                                                       | 清事・<br>外單位人員資料・各單位可撰寫符合格式的 CSV 文付    | 件後・透過本介面批次查詢外單位人員資料・                                                                                                    |
| 進用或運用法規所定不得聘任之作<br>本功能主要提供各單位以 CSV 文件格式批次查詢分<br>查詢單位 法辩影                                                                                           | 清事 -<br>外單位人員資料 - 各單位可撰寫符合格式的 CSV 文付 | 件後,透過本介面批次查詢外單位人員資料                                                                                                    |
| 進用或運用法規所定不得聘任之作<br>本功能主要提供各單位以 CSV 文件格式批次查詢分<br>查詢單位 法辩断<br>查詢檔案 選擇檔案 法務部查詢名單 csv<br>範例說明 CSV 格式範例說明                                               | 清事。<br>外單位人員資料 · 各單位可撰寫符合格式的 CSV 文任  | 件後,透過本介面批次查詢外單位人員資料                                                                                                    |
| 進用或運用法規所定不得聘任之作<br>本功能主要提供各單位以 CSV 文件格式批次查詢分<br>查詢單位 法相影                                                                                           | 清事。<br>外單位人員資料。各單位可撰寫符合格式的 CSV 文代    | 件後 · 透過本介面批交查詢外單位人員資料 ·                                                                                                    |
| 進用或運用法規所定不得聘任之作<br>本功能主要提供各單位以 CSV 文件格式批次查询分<br>查詢單位 法报题                                                                                           | 清事・<br>外華位人員資料・各単位可撰寫符合格式的 CSV 文付    | 件後・透過本介面批交查詢外單位人員資料・                                                                                                    |
| 進用或運用法規所定不得聘任之付<br>(5)500 (CSV 文件格式批次查询)<br>查詢單位 法報部<br>查詢檔案 選擇檔案 法務部查詢名單 (SV<br>範例說明 (CSV 格式範例說明)<br>(CSV 格式範例說明)<br>(CSV 格式範例說明)<br>(CSV 格式範例說明) | 清事・<br>外華位人員資料・各単位可撰寫符合格式的 CSV 文付    |                                                                                                    |

## 貳、查詢結果

一、收到 mail 通知查詢結果後,再次登入系統,依循前面作業流程,「查詢專區」-> 「有關機關不適任資料查詢」,直接點選「結果」(無需選查詢單位)。

| 本功能主要提 | 共各單位以 CSV 文件格式批次查詢外單位人員 | 資料,各單位可撰寫符合格式的 CSV 文件後,透過本介面批次查詢外單位人員資料。 | 07.          |
|--------|-------------------------|------------------------------------------|--------------|
| 查詢單位   | 法務部                     | 77                                       | · <i>S</i> 7 |
| 查詢檔案   | 選擇檔案 沒有選擇檔案             | 1.57                                     |              |
| 範例說明   | <u>CSV 格式範例說明</u>       |                                          |              |
| 結果     | 查詢    清除                | adminan                                  | admi         |

## 二、畫面會出現已送出之所有查詢結果,點選所要查看的單位(如法務部)。

| 各教育場域不適任人員<br>通報及查詢系統   |                  |                               |              | <b>.</b>                                                                                                    | <u>Ø</u> 91 |
|-------------------------|------------------|-------------------------------|--------------|----------------------------------------------------------------------------------------------------|-------------|
|                         |                  |                               |              | ····· , ····                                                                                                    | ▶ 登出        |
| 首頁 🔰 查詢專區 > 有關機關不適任資料查詢 |                  |                               |              |                                                                                                    |             |
| 最新消息                    | 有關機關不適任資料查詢結果    | 1.5 M 23 1 10 5 .             | *1051 a02.50 | and a series of the series of the series of |             |
| 常見問題                    | ,<br>+ 4 第 28 29 | - Nether                      | ~            |                                                                                                    | Tra DZ SI   |
| 校園有任用法規人員通報專區           | 六1軍員科            | 查询日期                          | 指代           | 回要等數                                                                                                    | 回要日期        |
| 校園無任用法規人員通報專區           | 77半山山時           | 三回しか                          | 117, 325     | 口伍丰女                                                                                                    | 山徑口河        |
| 補習班不適任人員通報專區            | 1 法務部            | 2021-05-12                    | <u>已瀏覽</u>   | 1                                                                                                    | 2021-05-13  |
| 兒童課照不適任人員通報專區           |                  | ID <sub>S</sub> <sub>10</sub> | 023          |                                                                                                    | California, |
| 幼教不適任人員查詢專區             | 回查詢畫面            |                               |              |                                                                                                    |             |
| 權限管理專區                  |                  |                               |              |                                                                                                    |             |
| 查詢專區                    |                  |                               |              |                                                                                                    |             |
| 本機關(構)學校歷年通報不適任人員名單查詢   |                  |                               |              |                                                                                                    |             |
| 使用者紀錄查詢                 |                  |                               |              |                                                                                                    |             |
| 瀏覽紀錄查詢                  |                  |                               |              |                                                                                                    |             |
| 適用法條查詢                  |                  |                               |              |                                                                                                    |             |
| 不適任人員單筆查詢               |                  |                               |              |                                                                                                    |             |
| 不適任人員批次查詢               |                  |                               |              |                                                                                                    |             |

三、點選後,出現所查詢名單之備註欄標註@者,即為該筆資料存在於法務部刑案資料

庫中。

| 首頁 > 查詢專區 > 有關機關不適任資料查詢 |                 |              |              |                            |       |               |                                                                                                    |
|-------------------------|-----------------|--------------|--------------|----------------------------|-------|---------------|----------------------------------------------------------------------------------------------------|
| 最新消息                    | 有關機關不適任資料查詢(法務) | 部)           | Statistico 2 | 0.                         | 1021A | DSDa., 1:10   | and the second second s |
| 常見問題                    |                 |              |              | 10g                        |       |               | Part -                                                                                                    |
| 校園有任用法規人員通報專區           | @               | 2            | V            | 7                          | ~     | $\mathcal{G}$ | N.V. 7                                                                                                    |
| 校園無任用法規人員通報專區           |                 | 序號           | 證照號碼         | 姓名                         | 生日    | 備註            |                                                                                                    |
| 補習班不適任人員通報專區            | 10              | 1            | A103         | 東東登                        | 1994/ | $\rightarrow$ |                                                                                                    |
| 兒童課照不適任人員通報專區           |                 | 3            | A103         | 林主佑                        | 1975/ |               | Antipettan,                                                                                                    |
| 幼教不適任人員查詢專區             |                 | 4            | A103         | <sup>心。</sup> 王 <b>首</b> 田 | 1989/ | 4             | 1050a.1110                                                                                                    |
| 權限管理專區                  | 18 202 100 Da.  | <b>5</b> 202 | A103         | 陳會定                        | 1966/ | 1050g         | and the second second s |
| <br>查詢專區                | 1.10            | 6            | A103         | 鄒書駒                        | 1952/ |               | 10 4m                                                                                                    |
| 本機關(構)學校歷年通報不適任人員名單查詢   |                 | 105-07<br>   | A103         | 曾■宏                        | 1961/ |               | 1050a,11, 400                                                                                                    |

四、點選備註欄標註@者之身分證字號,即可查看相關不適任資料內容。

|     | 3000 | AIUS |                 | 1000/4/0 | 2 1    | 1                                                                                                    |
|-----|------|------|-----------------|----------|--------|----------------------------------------------------------------------------------------------------|
|     | 9057 | A103 | °~. <b>9</b> ∰9 | 1989     | 1      | Se.                                                                                                    |
|     | 9058 | A103 | 港會和             | 199      | Mary . |                                                                                                    |
| 100 | 9059 | A103 | 留∎斌             | 198      | 1      |                                                                                                    |
|     | 9060 | A103 | 開始              | 197      | 0      |                                                                                                    |
|     | 9061 | A103 | 3 <b></b>       | 197      |        | and the second second sec |
|     | 9062 | A103 | 田田民             | 198      |        | 19 m.                                                                                                    |

五、系統呈現查詢結果,請列印留存。對查閱之資料負有保密義務,除供業務需要之用 外,不得作為其他用途,並應遵循個人資料保護法之規定。

| 73.6                    | 58.4.90                               | ==    | 197         |           |
|-------------------------|---------------------------------------|-------|-------------|-----------|
| and the second second   | 教育.                                   | 人員任用領 | ñ (39)      |           |
|                         | <b>大</b> 河油面级的                        |       |             |           |
| 81年1月11日                | <b>御</b> 北地院                          | -     | 微利日期        | 920       |
| 自交场文                    | 4199187178                            |       | 12 71 71 81 | 002-00-00 |
| 200                     |                                       |       | 影響          |           |
| 使用調整                    | 005-00                                | - I   | 統權期間        | 002-00    |
| No. of Concession, Name |                                       | 教師法   |             |           |
| n a                     | ASSARS                                |       |             |           |
| 81-11-12-14             | · · · · · · · · · · · · · · · · · · · | -     | 教利日期        | 92        |
| 建反倾文                    | 4997197173                            |       | 88 F1 F1 25 | 002-00-00 |
| 20102                   | -                                     |       | an est      | 0         |
| A TH: AR ME             | 005-00                                |       | 戒權期號        | 002-00    |